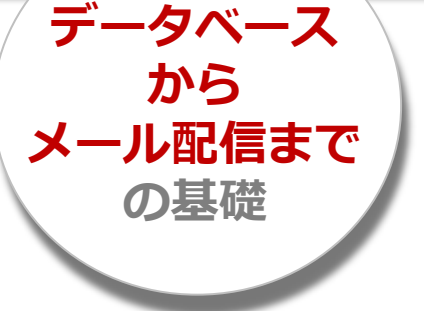

データベース設計からメール配信まで Synergy! の基本が習得できる

## Synergy! 操作セミナー

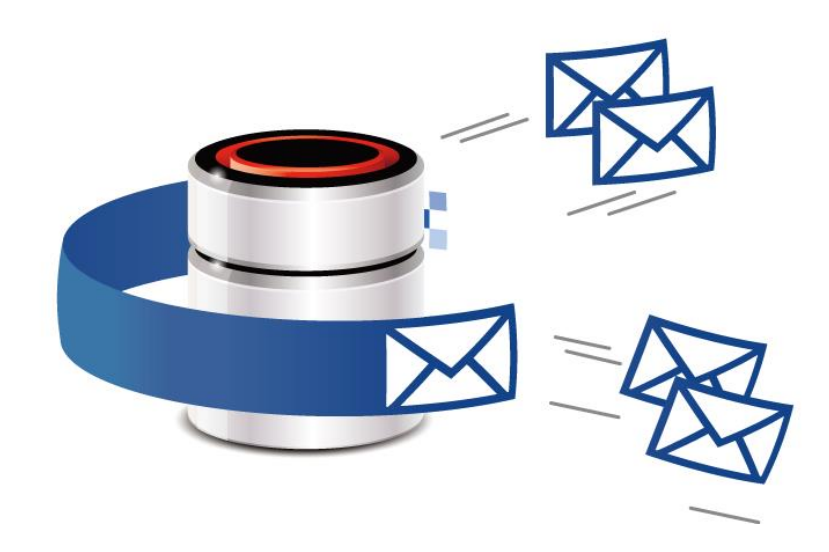

セミナー内容

## 【内容】 データベース設計からメール配信までSynergy!の基本を習得します。

### 1. Synergy!を利用する際の注意点

- 1. 推奨環境
- 2. クライアント証明書と更新
- 3. 複数タブと戻るボタンの利用禁止
- 4. 操作ユーザ追加のメリット

### 2.メルマガ企画から配信結果確認までの7ステップ

- 1. メール配信の企画を立てる
- 2. 取得したい情報を決定する
- 3. データベースを設計する
- 4. メルマガ登録・退会フォームを作成する
- 5. メルマガ登録データを検索する
- 6. 登録者にメール配信を行う
- 7. 配信結果を確認する

### 3.まとめ

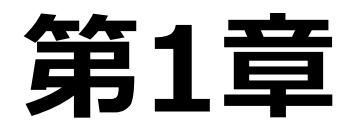

## Synergy!を利用する際の注意点

- 1. 推奨環境
- 2. クライアント証明書と更新
- 3. 複数タブと戻るボタンの利用禁止
- 4. 操作ユーザ追加のメリット

#### 1.推奨環境

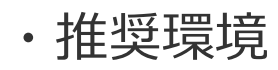

| OS                       | ブラウザ                                      |
|--------------------------|-------------------------------------------|
| Windows 10<br>Windows 11 | Google Chrome(最新版)<br>Microsoft Edge(最新版) |
| macOS12以上                | Google Chrome(最新版)                        |

・セキュリティレベルの設定

JavaScript、Cookie、TLS 1.2以上 を有効にする必要があります。

#### 2.クライアント証明書と更新

#### ・削除せずに保存

紛失などによる再発行は、再発行手数料が発生します。

・セキュリティレベル担保のため、

#### 毎年3月に更新作業が必要

更新の時期には、管理者メールアドレス宛にご連絡します。 新しいクライアント証明書のダウンロード作業は、 Synergy!へログインをして行います。

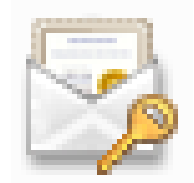

【クライアント証明書のアイコン】

Synergy!では、セキュリティの保全のため 「クライアント証明書」をインストールし たブラウザからのログインに限定していま す。

そのため、Synergy!を使用する全てのパソ コンのブラウザごとに「クライアント証明 書」をインストールする必要があります。

#### 3.複数タブと戻るボタンの利用禁止

Synergy!は、インターネット上で動く(クラウド)システムです。 画面ごとに設定内容をインターネット通信する必要があるため、 「複数タブ」での操作と「戻る」ボタンの利用は禁止です

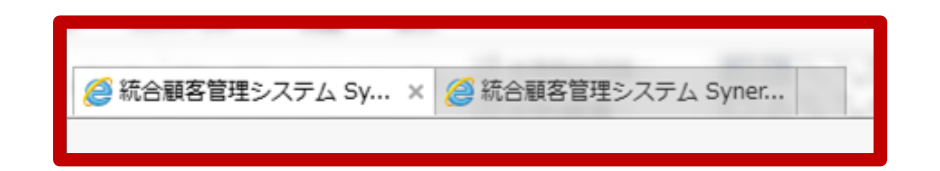

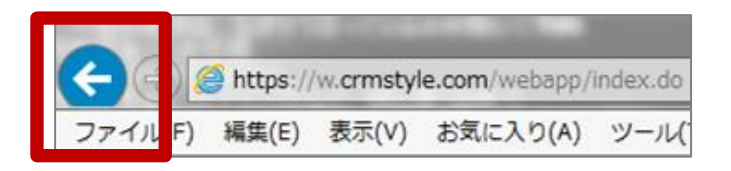

#### 4.操作ユーザ追加のメリット

- Synergy!のユーザIDは、一人につき1ユーザIDを作成できる
   同ーユーザIDを複数人で同時ログインをした場合、最初にログインしたユーザが強制的にログアウト させられます。
- ・誰がいつどんな操作をしたかが確認できる すべての操作ログ(ユーザ名も)がSynergy!内に残るため、有事の際に原因を特定しやすくなります。
- ・ユーザごとに 操作範囲を制限 できる

ユーザごとに操作できる機能とできない機能を切り分けることで、操作ミスのリスクを軽減できます。

第2章

## メルマガ企画から 配信結果確認までの7ステップ

メール配信の企画を立てる
 取得したい情報を決定する
 データベースを設計する
 メルマガ登録・退会フォームを作成する
 メルマガ登録データを検索する
 登録者にメール配信を行う
 配信結果を確認する

#### Synergy! とは

#### Synergy!は、お客様とのさまざまなコミュニケーションを集約し、 CRM(顧客関係性の管理)を実現するクラウドサービスです。

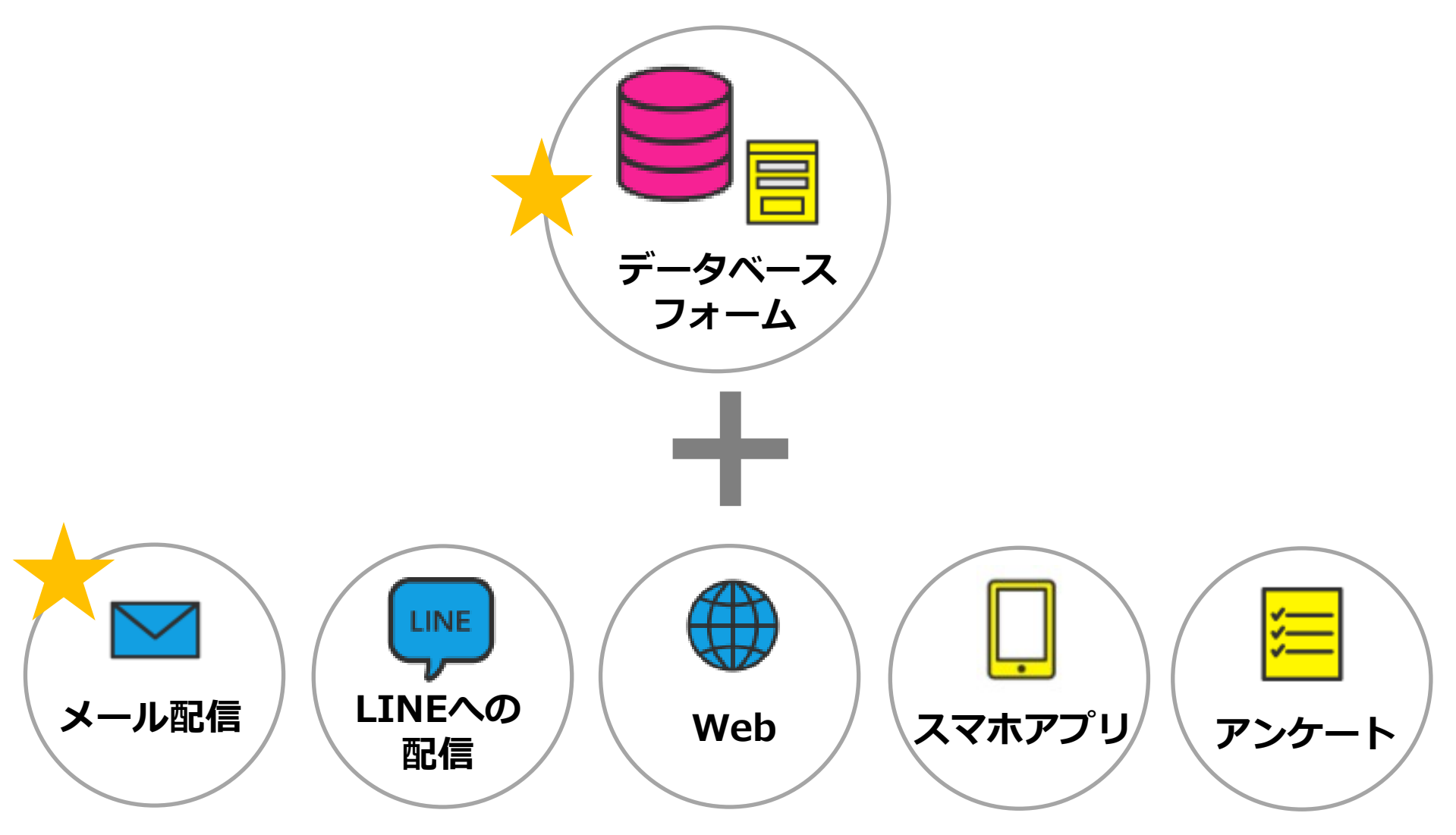

#### 全体概念図

| メルマガ登録                                                                                                    | Synergy!                                                                                                    | メルマガ登録者                                                           |
|----------------------------------------------------------------------------------------------------|----------------------------------------------------------------------------------------------------|-------------------------------------------------------------------|
| フォーム                                                                                                    | テータベース                                                                                                    | にメール配信                                                            |
| ●<br>アンケートフォーム<br>98月7 ○ A ○ B ○ C<br>98月8 ○ A ○ B ○ C<br>98月9 ○ A ○ B ○ C<br>1000000000000000000000000000000000000 | Synergy!                                                                                                    |                                                                   |
| 顧客情報入力                                                                                                    | 顧客情報が<br>データベーフに柊納される                                                                                                    | メールが届く                                                            |
|                                                                                                    |                                                                                                    |                                                                   |
| 登録フォーム                                                                                                    | Synegy!                                                                                                    | 0000 Contraction (1990)                                           |
| 以下のフォームLの資産の利用を入力のフス、送出をプリックしてくたさい。                                                                                 | データベース・ フォーム・ メール配信・ アンケート 問い合わせ言葉 モバイル ファイル音楽 その地・                                                                                                    | こんにちは。                                                            |
| 約為前                                                                                                    | データ検索 « 2010 C の新用版本生活 よ ま                                                                                                    | シナジー旅行からおすすめツアーを                                                  |
|                                                                                                    | 検索条件の設定         Symmetry IID         PCメールアドレス         ● 現著メールアドレス                                                                                                    | ご紹介します♪                                                           |
| PCメールアドレス                                                                                                    | ■保存した検索条件 ● 本 876 synducation1@gmail.com                                                                                                    | ■クリックフィードバックあり                                                    |
|                                                                                                    | · 朱필만 ▼ 810 sypoem1@gmail.com                                                                                                    | https://tcu.f.msgs.jp/us/c2/R6ftM?t1=FI3&t2=3kt3CmBLgS1&t3=ddkoW  |
| 1                                                                                                    | 模型条件をクリア 検索条件を保存<br>804 sy.middleclasslecturer®gmail.com                                                                                                    | ■クリックフィードバックなし                                                    |
| 1 1 4 9 B                                                                                                    | 801 yuuki_sanma@example.com                                                                                                    | https://tcu.t.msgs.jp/us/c2/R6ftB'/t1=F13&t2=3kt3CmBLgS1&t3=ddkoj |
|                                                                                                    | La ensista a successo a successo  | 最大5000円OFF!メルマガ限定クーポンも                                            |
| 1 (12.0)                                                                                                    | のデーダを使用和無に成示す。<br>マ 799 yanagi_yuki@example.com<br>て 較り込み条件                                                                                                    | 能布中です。<br>お申し込み時に専用コード「xx」を                                       |
| ○男性    ○女性                                                                                                    | 較リ弘み条件の設定<br>初日<br>初日<br>初日<br>第1<br>第1<br>第1<br>第1<br>第1<br>第1<br>第1<br>第1<br>第1<br>第1                                                                                                    | ご入力ください。                                                          |
|                                                                                                    | 主 表示項目 797 umeda_houshi@example.com                                                                                                    | 発行元:シナジー旅行メルマガ事務局                                                 |
| 送 供                                                                                                    | excense and and a second and a second and as second and a second and a second and a second and a second and a second and a second and a second and a second and a second and a second and a second and a second and a second and a second and a second and a second and a second and a |                                                                   |
|                                                                                                    |                                                                                                    |                                                                   |

#### メルマガ登録からメール配信までの7つのステップ

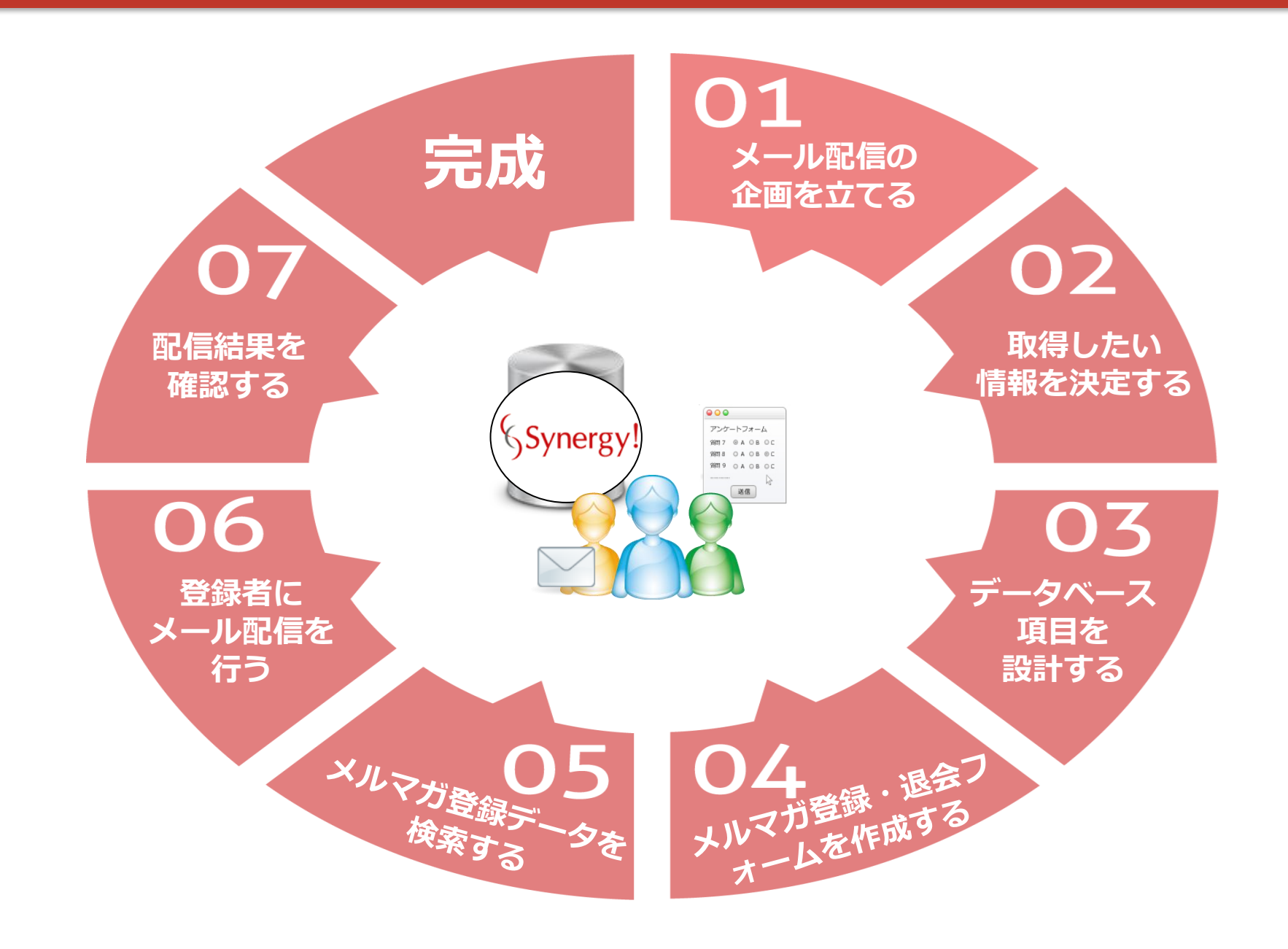

#### STEP1 メール配信の企画を立てる

#### STEP2 取得したい情報を決定する

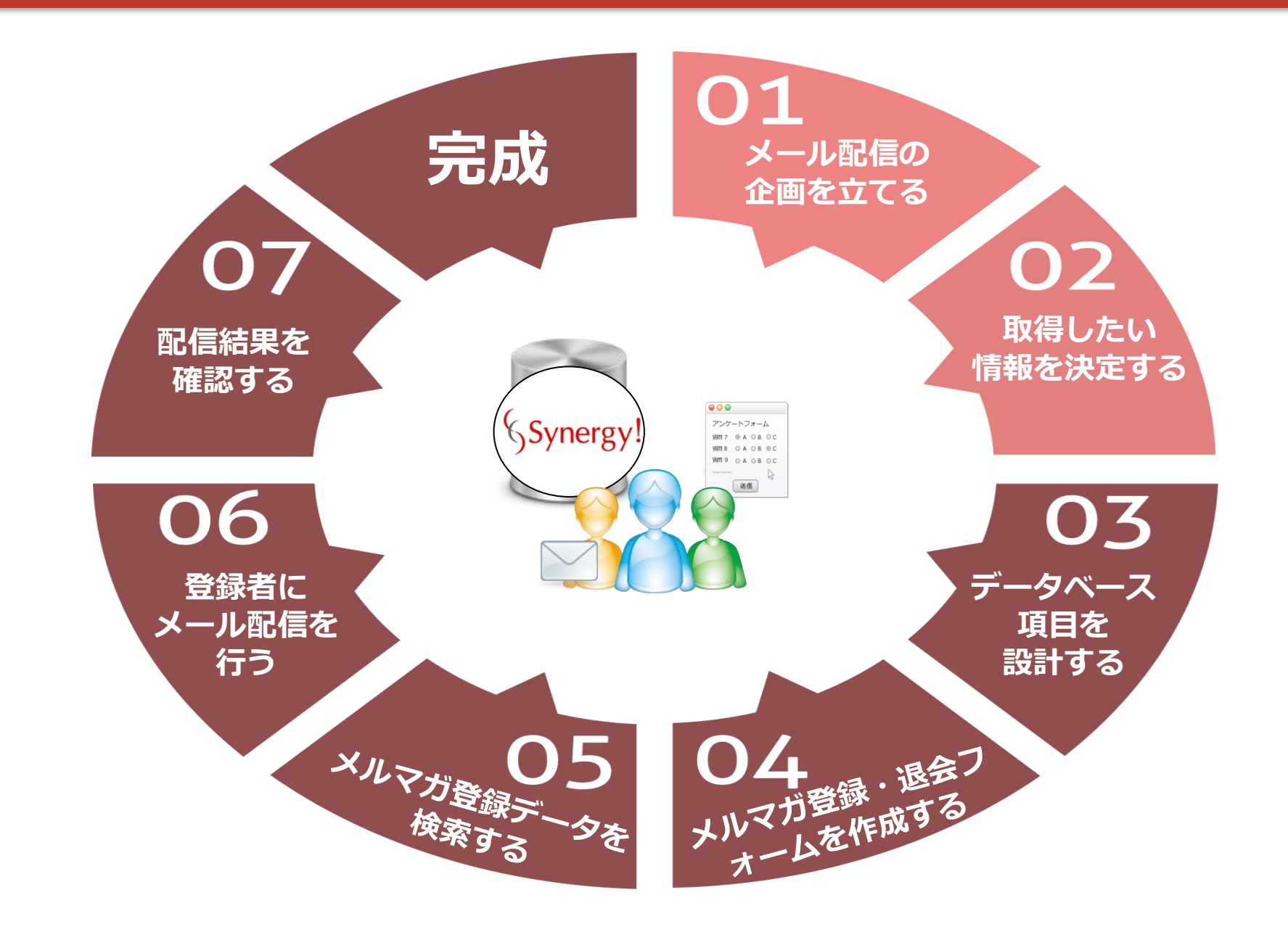

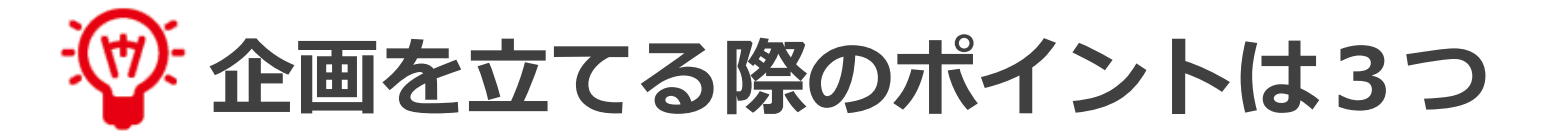

### 💷 取り組みの 目的 を明確にする

何のためにメルマガ配信を行うのかをしっかりと決めておきましょう。 例) 来店促進、クーポン利用率向上、顧客満足度向上 など

### 2目標値 を設定する

メルマガ配信後に効果測定の確認をする際、目標が達成できたのかどうかを チェックするため数値化した目標値を設定することがポイントです。 例)クーポン利用率●%、メールクリック率●% など

### ③ ターゲット と タイミング を決定する

設定した目標を達成するため、誰にどのタイミングで アプローチをすると効果的かを、しっかりと意識することが大切です。

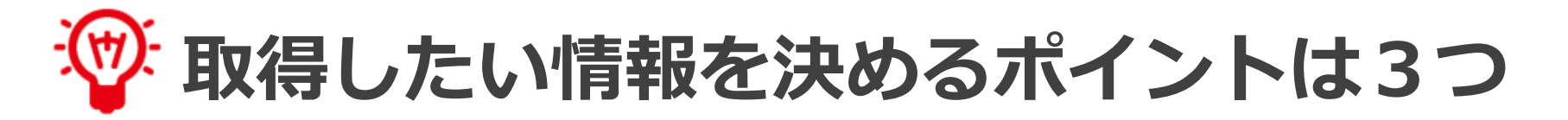

### ① 誰にどんなメールをどのタイミングで送るかイメージする

上記内容をイメージすれば、それを実現するために 取得しなければならない情報が明確になります。

### ②取得する情報は必要最低限にとどめておく

取得した情報を活用する用途や目的がないのであれば、 取得しないようにしましょう。

#### ③今後どのように情報を活用するかを考えておく

メルマガ配信の用途のみならず、分析など他の用途で活用が可能であれば 取得する情報に加えておきましょう。

#### 全体概念図

| 2 メルマガ登録<br>フォーム<br>アンゲートフォーム<br>MM7 0 A 0 B 0 C<br>MM8 0 A 0 B 0 C | Synergy!     データベース     Synergy!                                                                                                    | ③ メルマガ登録者<br>にメール配信                                                                                                    |
|---------------------------------------------------------------------|----------------------------------------------------------------------------------------------------|----------------------------------------------------------------------------------------------------|
| 顧客情報入力                                                              | 顧客情報が<br>データベースに格納され                                                                                                    | る メールが届く                                                                                                    |
| 2377-ム 以下のフォームに必要な項目を入力のウス、送信をクリックしてください。  あ品籍                      |                                                                                                    | ooさま         こんにちは。         シナジー旅行からおすすめツアーを         ご紹介します♪         ・クリックフィードバックあり         https://tcu.f.msgs.jp/us/c2/R6ftM?t1=F13&t2=3kt3CmBLgS1&t3=ddkoW         ・クリックフィードバックなし         https://tcu.f.msgs.jp/us/c2/R6ftB?t1=F13&t2=3kt3CmBLgS1&t3=ddkoj         最大5000円OFF ! メルマガ限定クーポンも         昭布中です。         お申し込み時に専用コード「xx」を         ごろわください。 |
| े प्रद<br>                                                          | 取り込み身体の設定     799     ystagi_miki@example.com       三表示項目     797     umedu_houshi@example.com       表示項目     796     uchimute_youth@example.com       100     100     100 | と入力にさい。<br>発行元:シナジー旅行メルマガ事務局                                                                                                    |

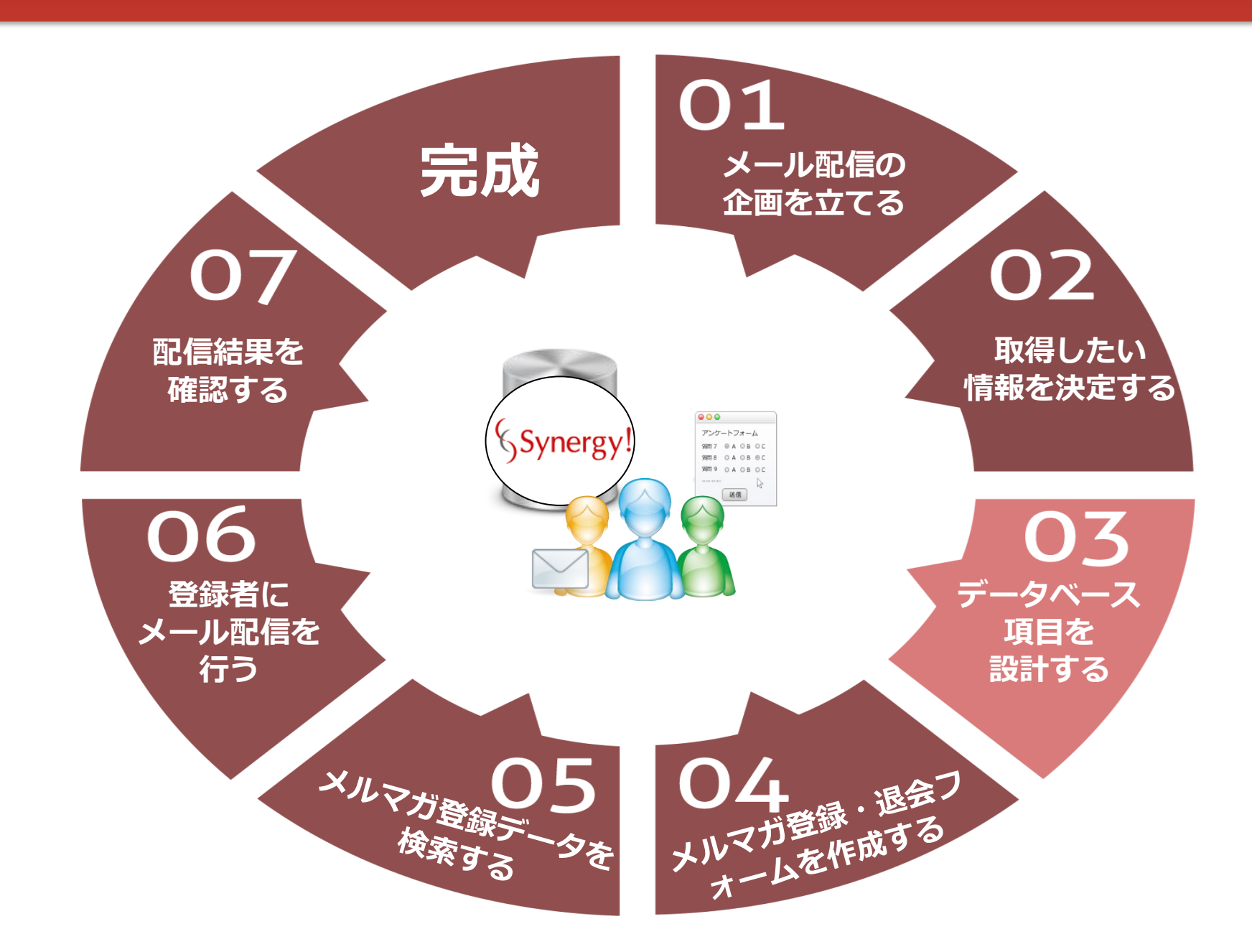

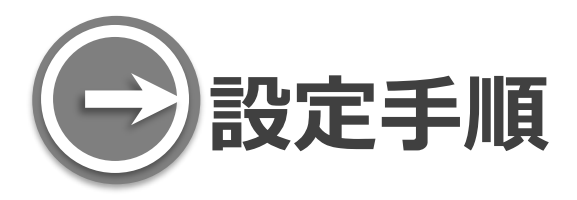

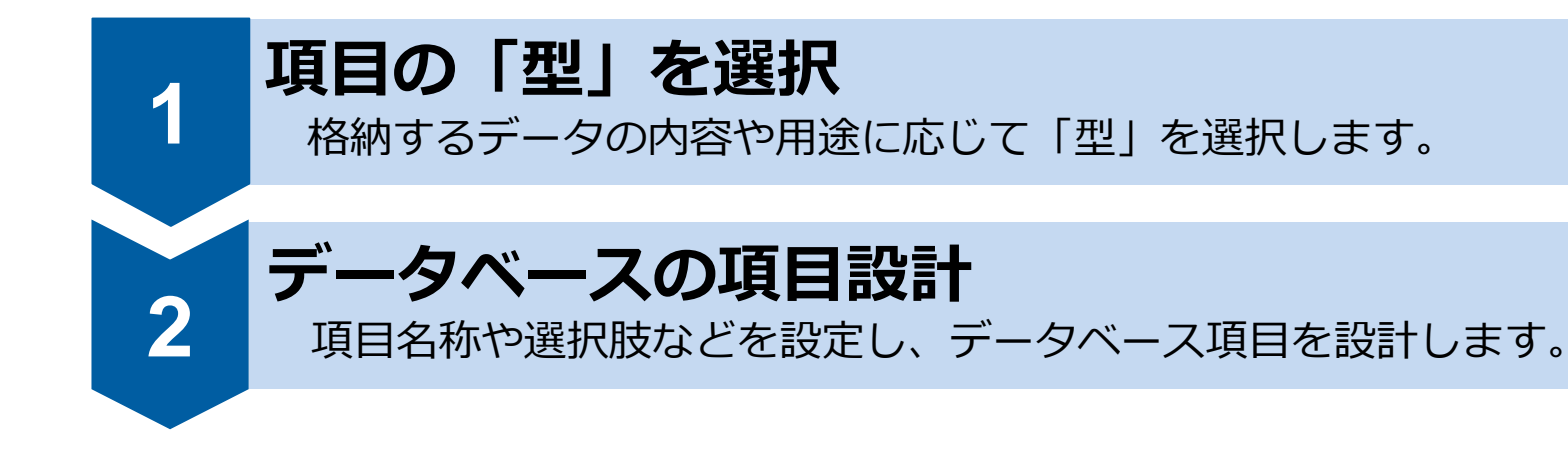

🐨 データベースを設計するポイントは5つ

### ① データベースの種類

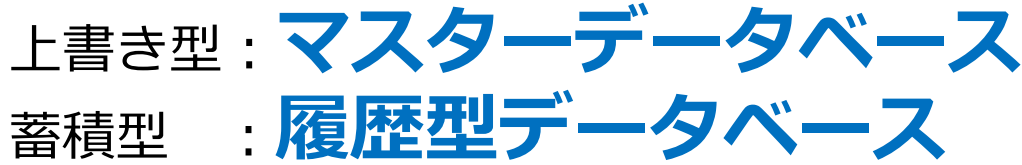

2 項目の「型」は9種類

③ 「更新キー」で顧客を識別

④ データベースには2つのメールアドレスが格納 できる

⑤ 「メール受信拒否フラグ」
を利用する

|                                                                          | 1 データベー                                                          | スの    | 種類 | Į            |   |                    |             |            |           |                 |
|--------------------------------------------------------------------------|------------------------------------------------------------------|-------|----|--------------|---|--------------------|-------------|------------|-----------|-----------------|
|                                                                          | 上書き型 : <b>マスターデータベース</b>                                         |       |    |              |   |                    |             |            |           |                 |
|                                                                          | 蓄積型                                                              | : ]   | 覆層 | を型う          | F |                    | タベーフ        | く          |           |                 |
|                                                                          | <b>ニマスターデータベース</b> (上書き型):1個 <b>ニ履歴型データベース</b> (蓄積型):複数個         |       |    |              |   |                    | 複数個         |            |           |                 |
| S! ID                                                                    | PCメールアドレス                                                        | お名前   | 性別 | 都道府県         |   | <mark>S! ID</mark> | 配信件名        | クリックフ      | ィードバック名   | アクセス時刻          |
| 16                                                                       | itagaki@example.com                                              | 板垣 憲一 | 男性 | 東京都          | 1 | 20                 | 寒い日は・・・     | 20141201プレ | ゼント応募_グルメ | 2014/12/2 15:12 |
| 17                                                                       | miyata@example.com                                               | 宮田 精児 |    | 埼玉県          | 1 | 17                 | 抱腹絶倒!笑える・・・ | 20150110新着 | 案内_コメディー  | 2015/1/10 10:01 |
| 1.2                                                                      | vochinaga@oxamplo.com                                            | 土心 宮  | 甲性 | 3 <u>2</u> 八 | 1 | 16                 | 抱腹絶倒!笑える・・・ | 20150110おす | すめ_アクション1 | 2015/1/10 15:21 |
| 10                                                                       | yoshinaga@example.com                                            |       | カエ |              | - | 18                 | 抱腹絶倒!笑える・・・ | 20150110新着 | 案内_コメディー  | 2015/1/10 19:45 |
| 19                                                                       | murase@example.com                                               | 村親 育子 | 女性 | 仲余川県         | 4 | 16                 | 抱腹絶倒!笑える・・・ | 20150110おす | すめ_アクション2 | 2015/1/11 1:03  |
| 20                                                                       | saitou@example.com                                               | 斎藤 愛梨 | 女性 | 福岡県          |   | 20                 | 抱腹絶倒!笑える・・・ | 20150110今月 | のおまけ_グルメ  | 2015/1/12 13:14 |
|                                                                          |                                                                  |       |    |              |   | 17                 | 1000名様に・・・  | 20150215新着 | 案内_コメディー  | 2015/2/15 15:59 |
| Synergy!IDで誰の履歴データなのかを判断                                                 |                                                                  |       |    |              |   |                    |             |            |           |                 |
| ・誰にあたる情報を管理<br>例)名前、メールアドレスなど<br>・いつ/何をしたにあたる情報を管理<br>例)購入履歴、アンケート回答履歴など |                                                                  |       |    |              |   |                    |             |            |           |                 |
| • -                                                                      | ・一人の情報を1レコード(1行)で管理 ・1回の行動情報を1レコード(1行)で管理 ・スームの行動情報を1レコード(1行)で管理 |       |    |              |   |                    |             |            |           |                 |

⇒一人の行動が複数回のときは複数レコードとなる

| ② 項目の          | ヮ「型」は 9種業                                                                            | 頁                                                                             |                                                                                                    |
|----------------|--------------------------------------------------------------------------------------|-------------------------------------------------------------------------------|----------------------------------------------------------------------------------------------------|
| 項目の型           | 内容                                                                                   | 使用例                                                                           | フォームでの表示形式                                                                                                    |
| 文字型            | 数値として扱わない数         字や文字列を管理         0 (ゼロ) から始まる情報         ください。         「数値型」で設定すると | <b>電話番号</b><br><b>郵便番号</b><br>住所、氏名、備考欄<br><b>は「文字型」で設定して</b><br>0(ゼロ)がない状態で、 | テキストボックス、テキストエリア<br>姓:                                                                                                    |
| 数值刑            | 数値を管理                                                                                | 而格 在齡 回数                                                                      | テキストボックス                                                                                                    |
|                | │ ☆ № ℃ 日 ′ ⊆ 日 ′ Ξ ′ Ξ ′ Ξ ′ Ξ ′ Ξ ′ Ξ ′ Ξ ′ Ξ ′ Ξ ′                                |                                                                               | テキストボックス プルダウン                                                                                                    |
|                |                                                                                      |                                                                               |                                                                                                    |
| 万口空            |                                                                                      |                                                                               |                                                                                                    |
| タイムスタンプ型       | 年月日、時分秒情報を管理<br>                                                                     | ノオームの登録日時                                                                     | 衣示なし                                                                                                    |
| 単一選択型          | 複数の選択肢から1つを選択す<br>る情報を管理                                                             | 性別<br>都道府県<br>職種                                                              | <ul> <li>ラジオボタン、プルダウン</li> <li>         ・一お選びださいーー         ・一         ・方選びださいーー         ・<br/>・市         ・<br/>・<br/>・</li></ul> |
| 複数選択型          | 複数の選択肢から複数を選択す<br>る情報を管理                                                             | 趣味<br>好きなスポーツ                                                                 | チェックボックス<br>スポーツ 料理 読書<br>旅行 受映画鑑賞 その他                                                                                           |
| パスワード型         | パスワード情報を管理                                                                           | パスワード                                                                         | 伏字(・・・)表示                                                                                                    |
| パスワード<br>ハッシュ型 | パスワード情報をハッシュ化し<br>て管理                                                                | パスワード                                                                         | 伏字(・・・)表示                                                                                                    |

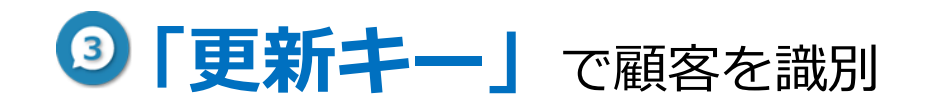

「更新キー」とは、**顧客を識別するキーとなる項目**で、会員番号やメールアドレスのような 同じ値を持つ人が他にいないユニークな情報を持つ項目を指定します。

| 「更新キー」にメールアドレスを<br>設定した場合                                          | 「更新キー」にメールアドレスを<br>設定していない場合                                       |
|--------------------------------------------------------------------|--------------------------------------------------------------------|
| AAA@abc.com品時 華子BBB@bcd.com東京 次郎CCC@efg.co.jp大阪 太郎AAA@abc.com山田 華子 | AAA@abc.com品時 華子BBB@bcd.com東京 次郎CCC@efg.co.jp大阪 太郎AAA@abc.com山田 華子 |
| 重複登録できない                                                           | 重複登録できる                                                            |

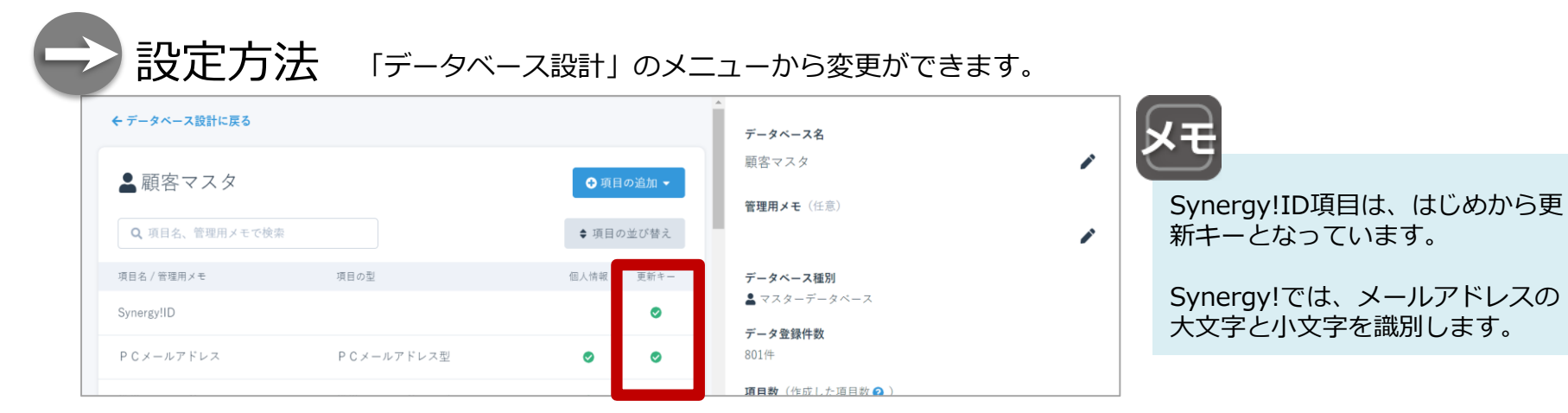

④データベースには2つのメールアドレスが格納できる

メールアドレスを管理できる項目は2つあり、初期設定では

- ・PCメールアドレス
- ・携帯メールアドレス
- という名称になっています。

どちらの項目も名称に関係なくPCメールアドレス、携帯メールアドレスが格納できます。

## **⑤「メール受信拒否フラグ」**を利用する

#### 「メール受信拒否フラグ」には

- ・拒否する
- ・拒否しない

の選択肢があり、

「拒否する」が選択されている人は、 自動的にメール配信対象から除外されます。

| ▲顧客マスタ                 |               | ● 項目  | の追加 🗸 |
|------------------------|---------------|-------|-------|
| Q 項目名、管理用メモで検索         |               | ♦ 項目の | り並び替え |
| 項目名 / 管理用メモ            | 項目の型          | 個人情報  | 更新キー  |
| Synergy!ID             |               |       | 0     |
| P Cメールアドレス             | PCメールアドレス型    | •     | 0     |
| 携帯メールアドレス              | 携帯メールアドレス型    | •     |       |
| 更新日時                   |               |       |       |
| システム登録日時               |               |       |       |
| メール受信拒否フラグ<br>POEM専用   | メール受信拒否フラグ型   | 0     |       |
| PCメールエラーカウント<br>POEM専用 | PCメールエラーカウント型 | 0     | _     |
| 携帯メールエラーカウント<br>POEM専用 | 携帯メールエラーカウント型 | 0     |       |
|                        |               |       |       |

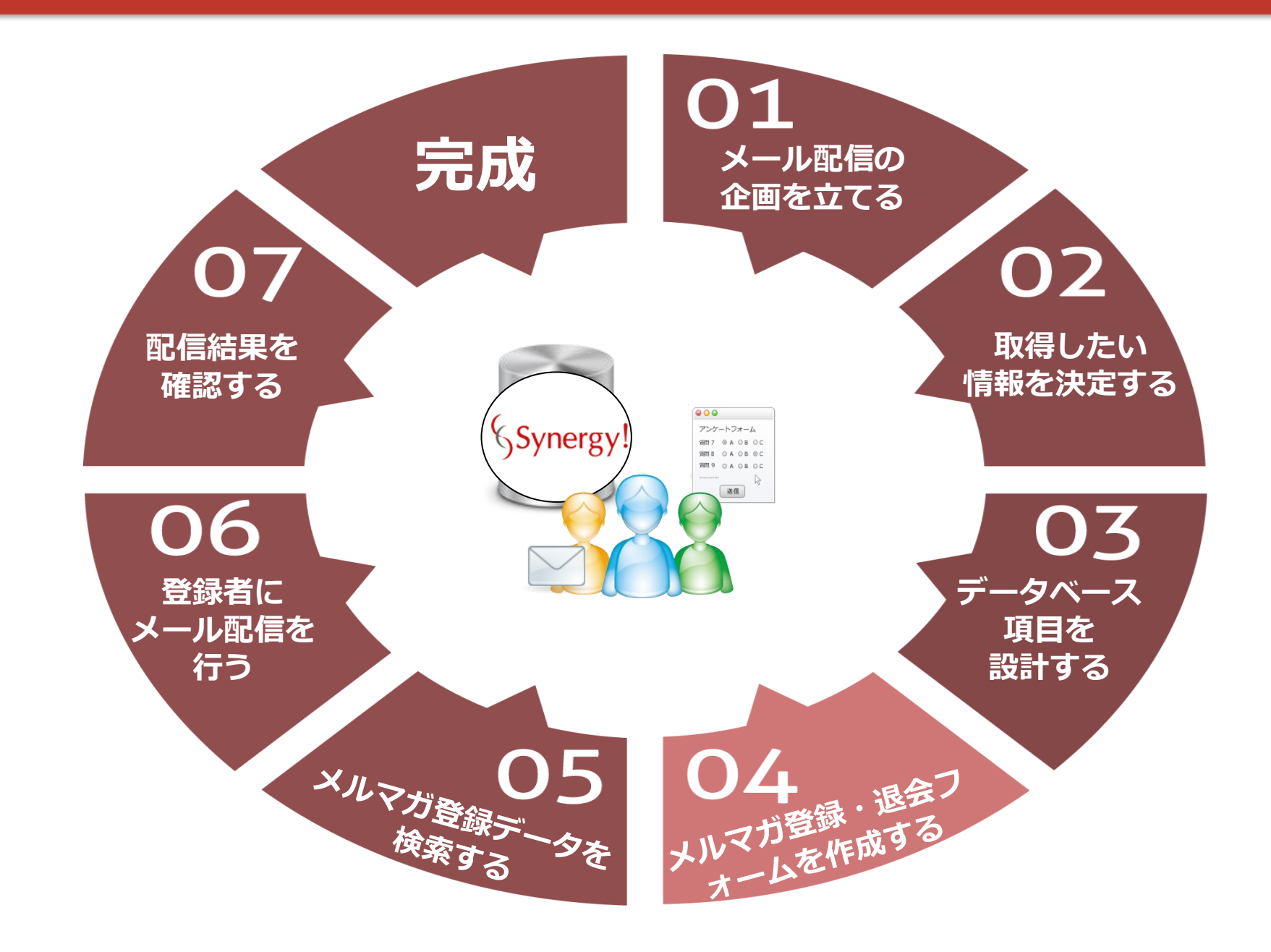

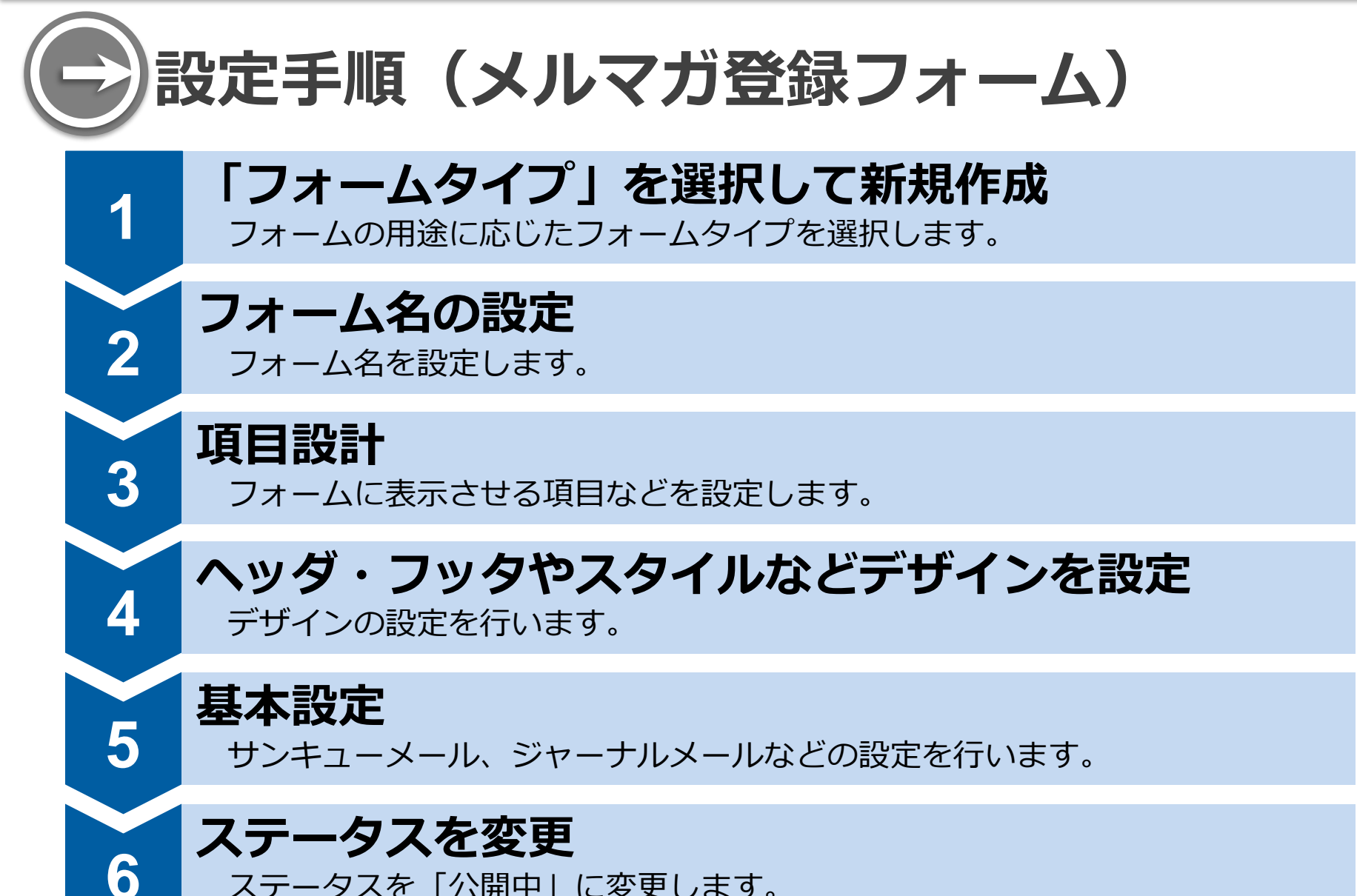

ステータスを「公開中」に変更します。

**愛フォームを作成する際のポイントは3つ** 

### 作成するフォームの用途に応じて、フォームタイプを 使い分ける

② 登録率をあげるため、フォーム作成時の注意事項を意識する

### ③「表示項目」と「非表示項目」を活用する

### 作成するフォームの用途に応じて、フォームタイプを 使い分ける

| フォーム種別           | 概要                                                                                                    | 利用イメージ                                                                                                    |
|------------------|----------------------------------------------------------------------------------------------------|----------------------------------------------------------------------------------------------------|
| 新規登録<br>フォーム     | 「更新キー」を判定項目として、<br>マスターデータベースに、データがない場合<br>のみ、データを登録します。<br>既にデータベースに情報がある場合は、エラーとなり登録で<br>きません。              | メルマガやショッピングサイトの会員登<br>録フォーム<br>※登録が1回限り                                                                           |
| 新規・更新登録<br>フォーム  | 「更新キー」を判定項目として、<br>未登録者は新規に登録を行い、<br>既存登録者は登録データを上書き登録します。                                                    | お問い合わせや資料請求の入力フォーム<br>※登録が複数回できる                                                                                  |
| 変更<br>フォーム       | 「更新キー」を認証判定情報として、<br>認証情報が 一致すれば、データベースの情報を<br>変更(上書き)します。<br>入力画面に「メール受信拒否フラグ」を設定すると<br>メルマガ解除フォームとして利用可能です。 | 情報変更フォームやメルマカ解除フォーム<br>※認証画面を通過すると登録されている<br>情報が表示された状態の入力画面が開く<br>※「メール受信拒否フラグ」が「拒否す<br>る」のデータには、メール配信ができま<br>せん |
| パスワード<br>再設定フォーム | 「更新キー」を認証判定情報として、<br>認証情報が一致すれば、一致した顧客データのパスワード<br>ハッシュ型に格納している情報を新しいものに再設定するこ<br>とができます。                     | パスワードを忘れたときのパスワード再<br>設定フォーム                                                                                      |

#### ② 登録率をあげるため、フォーム作成時の注意事項を意識する

【チェック項目】

٠

- ・何のためのフォームなのか明示する
- ・画面をスクロール(上下左右)させないで入力できるようにする
- ・パソコン、スマートフォンなど閲覧デバイス(機器)に合わせた

フォームを用意する

- ・入力項目は、可能な限り少なくする
- ・「氏名」や「電話番号」などの入力ボックスは分割させない
- ・「郵便番号」には、郵便番号検索機能を付ける
- ・入力例や注意事項などを記載し登録エラーを発生させない工夫をする
- ・可能な限りフォームの前半に必須項目を集める

### ③「表示項目」と「非表示項目」を活用する

「表示項目」とは、フォームに表示される項目

「非表示項目」とは、フォームに表示されないが、設定した情報が自動的に データベースへ格納される項目

非表示項目を設定することで、フォームの登録経路やデータ登録日時が取得できます。

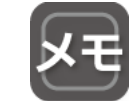

登録者にメルマガ配信を行う際は、 必ず同意を取得しましょう。

同意を取得する際は、デフォルトオフ を推奨します。デフォルトオフとは、 チェックボックスなどに元々チェック が入っていない状態になっており、ユ ーザーがチェックボックスにチェック することで、はじめて同意がとれる仕 組みのことをいいます。

🔲 同意する

設定方法はサポートページをご覧ください https://support.crmstyle.com/faq/faq-4704

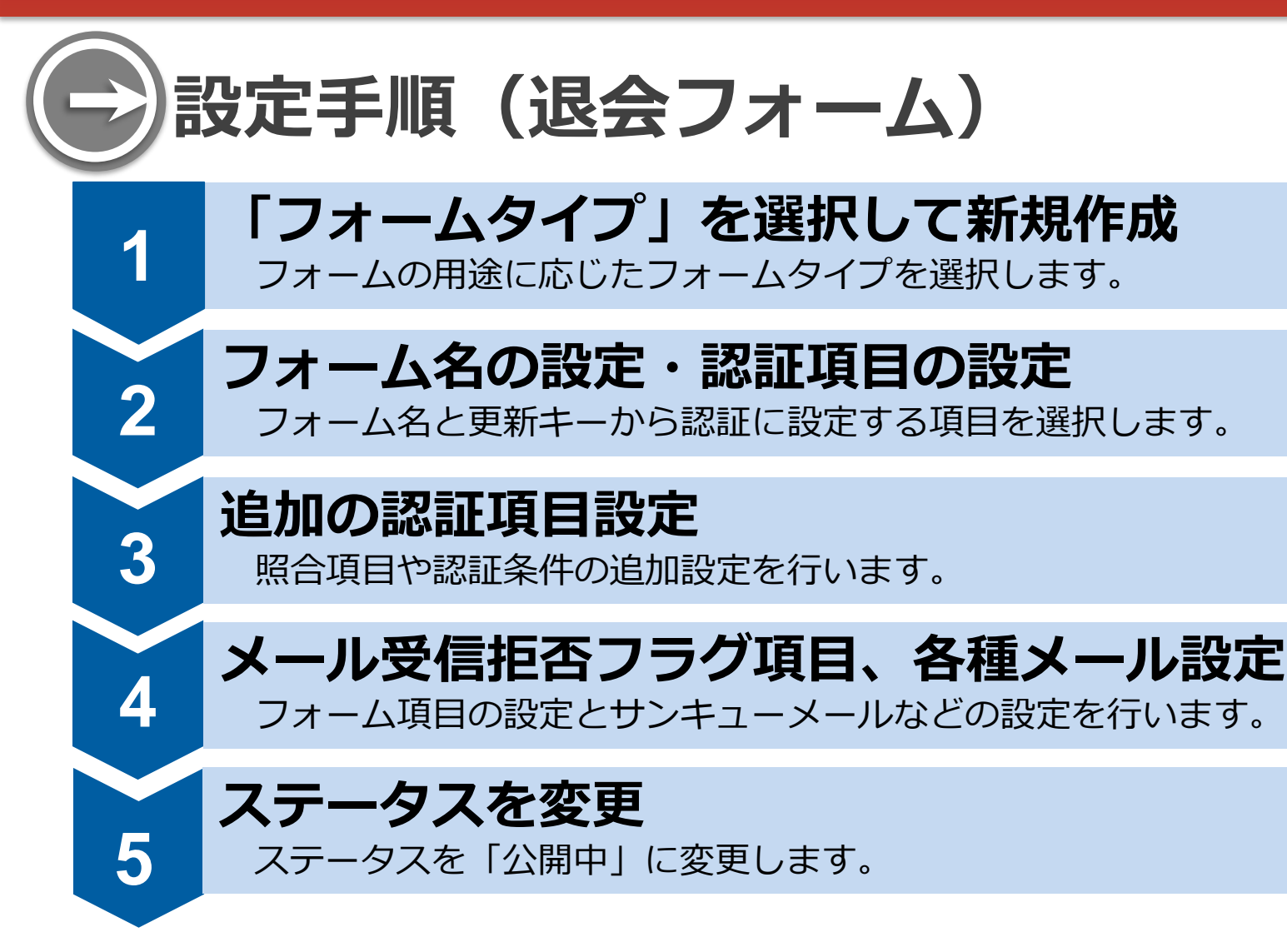

メルマガを配信する際には、顧客がメルマガを解除(配信停止)できる手段を 用意しておくことが『特定電子メール法(迷惑メール防止法)』で定められています。

# 変更フォームで作成したメルマガ退会フォ ームについて

メルマガ解除用に作成されたフォームの「メール受信拒否フラグ」項目で「受け取ら ない」を選択・送信すると、「メール受信拒否フラグ」項目の値が「メール受信を拒 否する」へと書き換わります。

「拒否する」になると、Synergy!からメール配信を行う際には

すべてのメールにおいて、その顧客は自動的に配信対象外となります。

#### 【メールマガジン】

#### 【メルマガ解除フォーム(退会フォーム)】

| では、次回もお楽しみに!                                                               |         | メルマガ解除フォーム                                            |                  |
|----------------------------------------------------------------------------|---------|-------------------------------------------------------|------------------|
| ▼メールマガジンの解除はこちら<br>https://f.msgs.jp/webapp/form/17376_isz_11/<br>index.do |         | 以下のフォームに必要な項目を入力のうえ、送信ボ<br>メール受信拒否フラグ<br>メール配信を受け取らない | タンをクリックしてください。   |
| ▼各種お問い合わせはこちら<br>https://f.msgs.jp/webapp/form/99999 igz 99/<br>index.do   | Synergy | ○ メール配信を受け取る 内容を送信                                    |                  |
|                                                                            |         | システム登録日時                                              | 2022/08/01 17:31 |
|                                                                            | ください。   | メール受信拒否フラグ                                            | メール受信を拒否する       |
| https://support.crmstyle.com/faq/faq-15341                                 |         | PCメールエラーカウント                                          | 0                |

#### STEP5 登録データを検索する

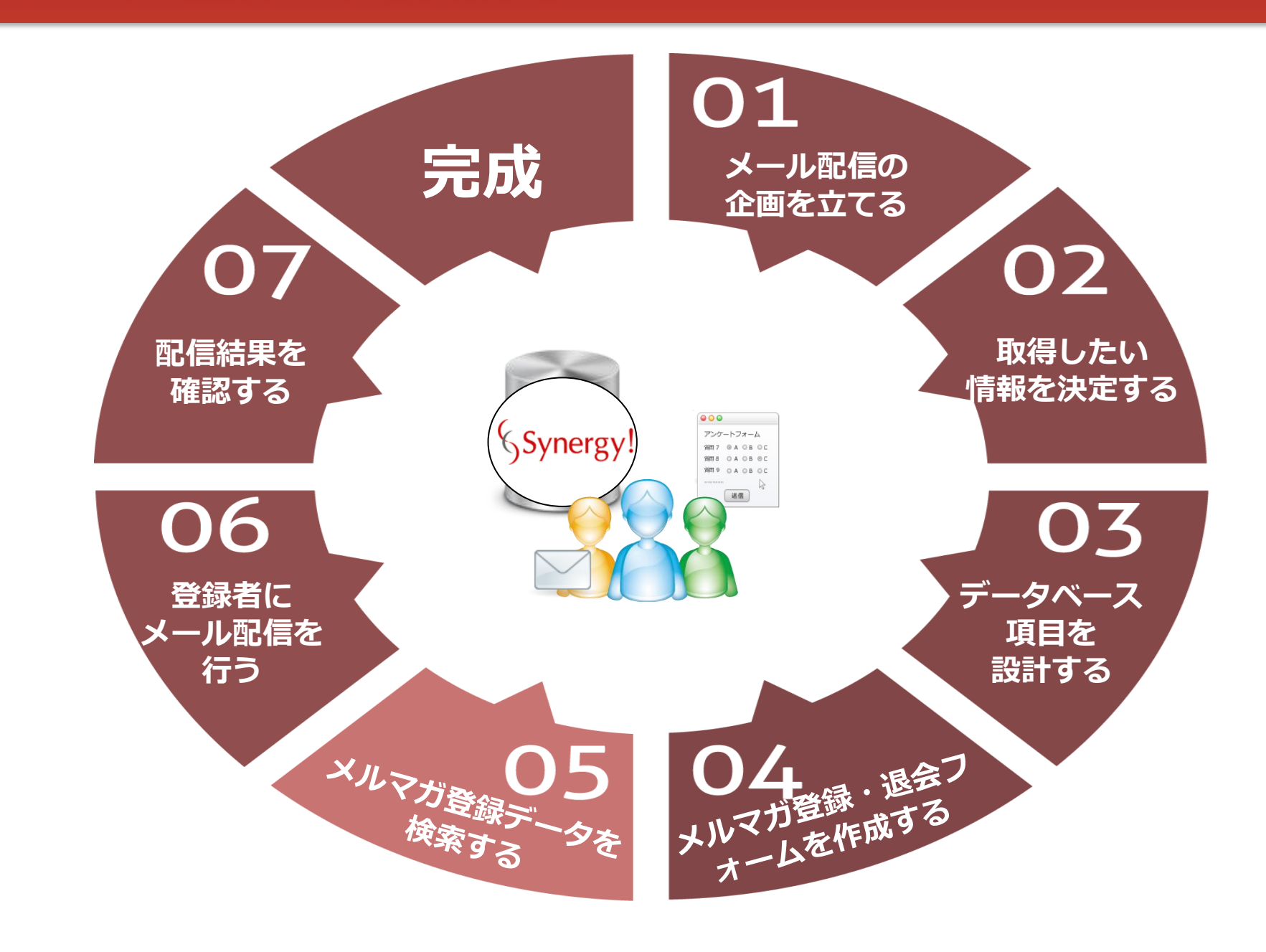

#### STEP5 登録データを検索する

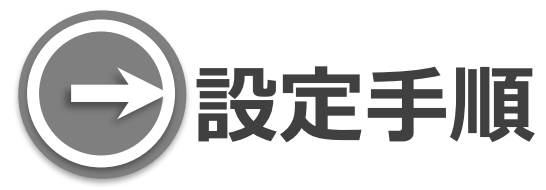

#### メルマガ登録を行った顧客データは、2種類の方法で確認できます。

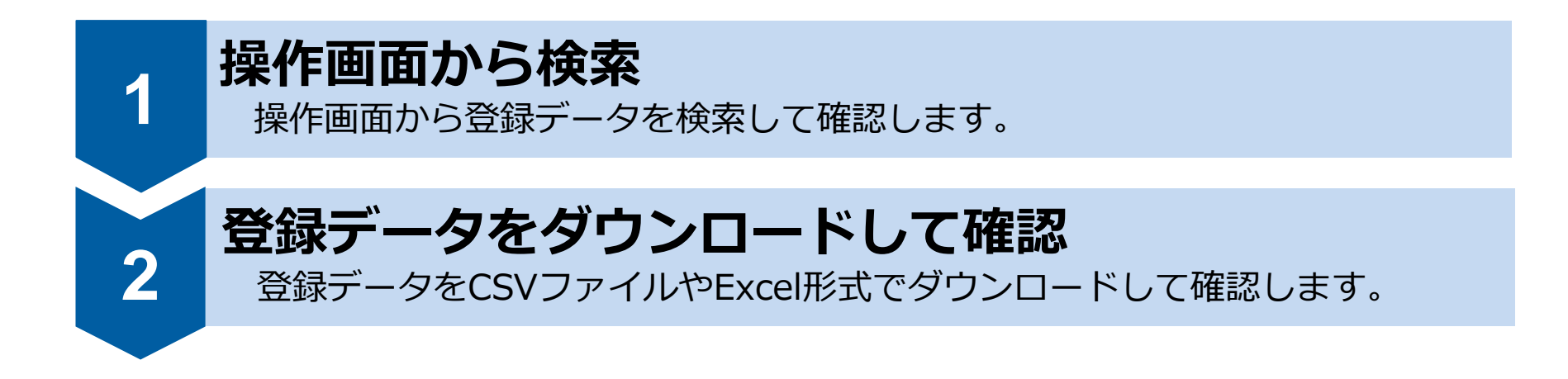

#### STEP6 登録者にメール配信を行う

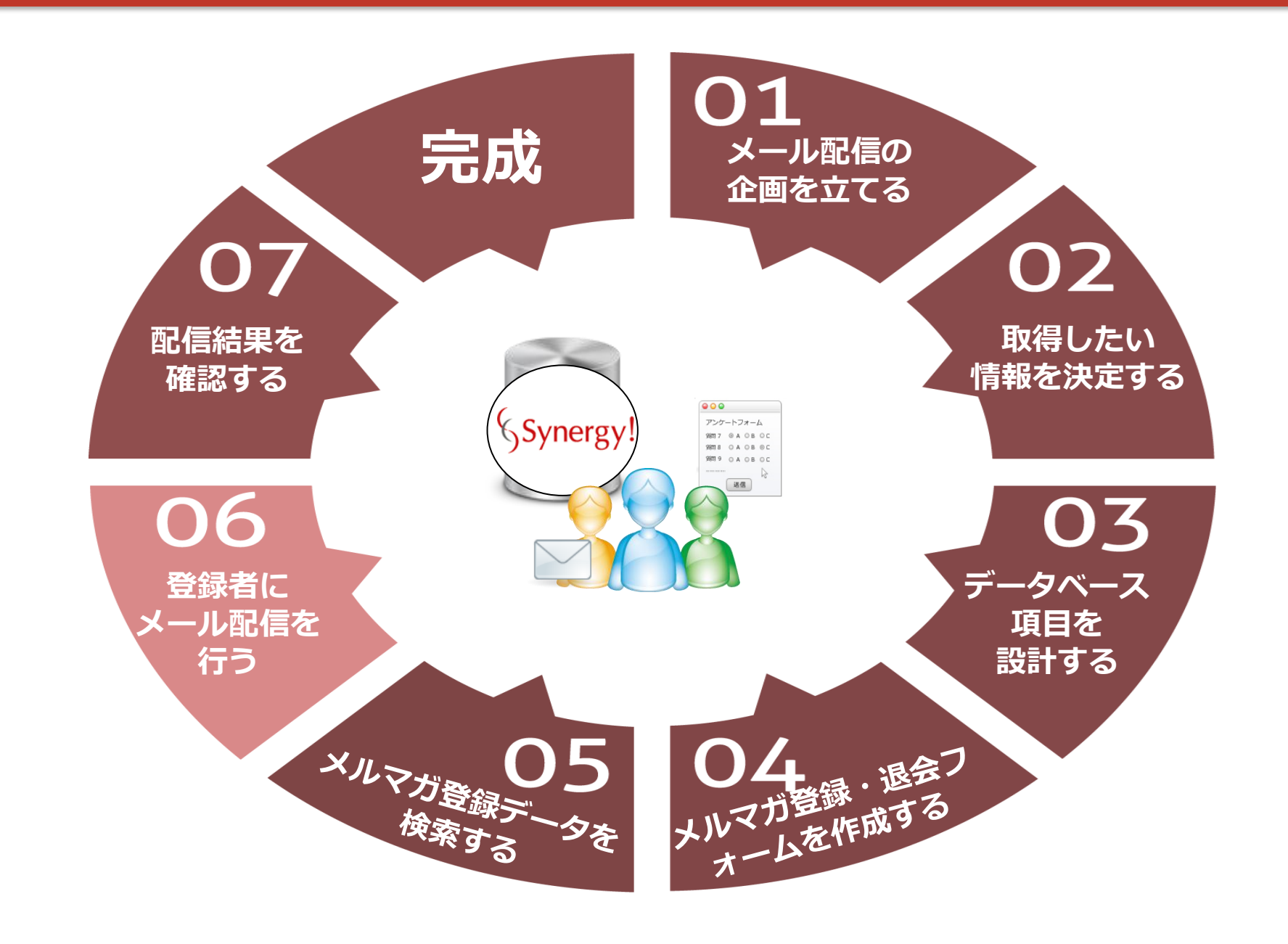

#### STEP6 登録者にメール配信を行う

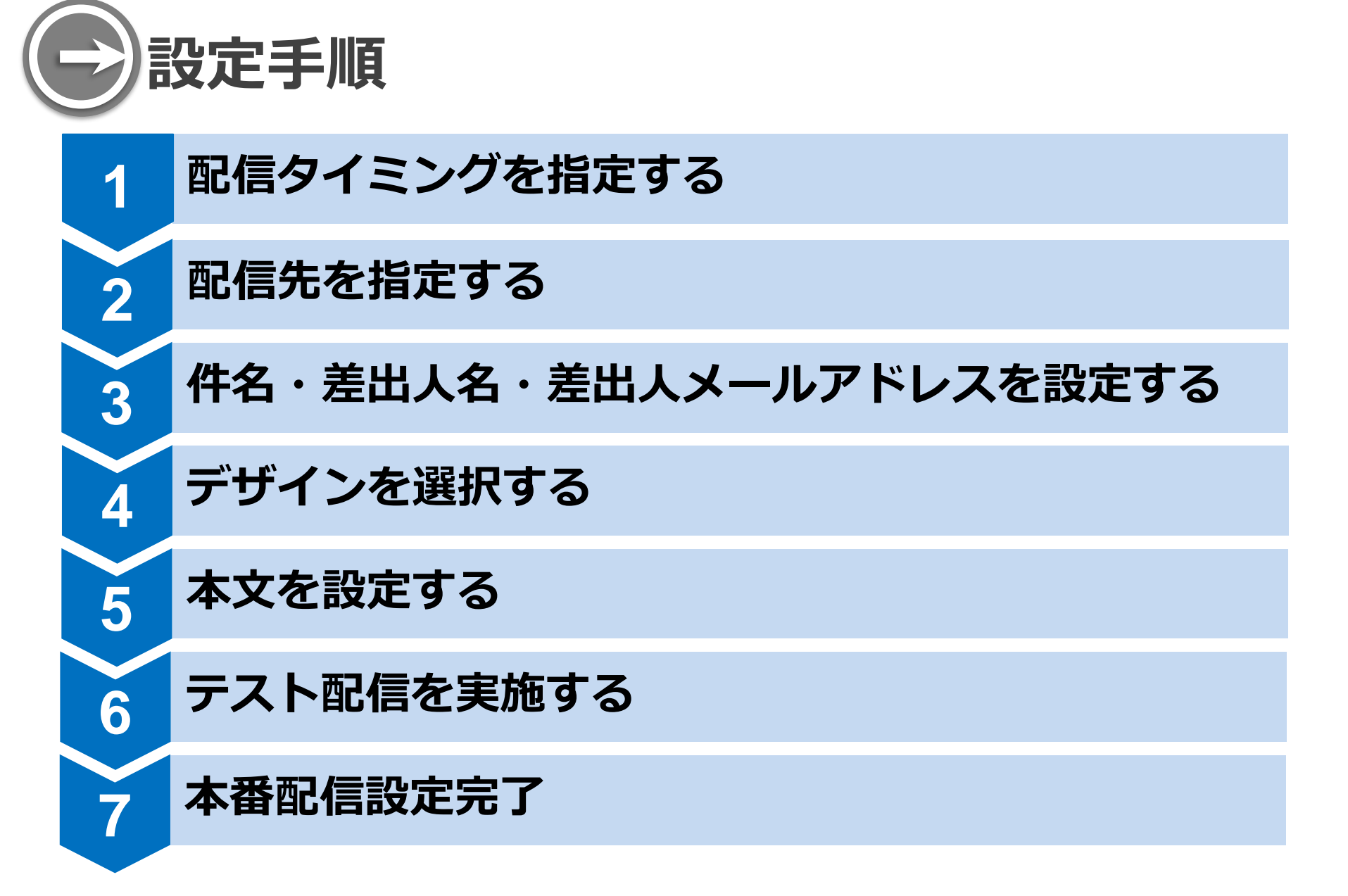

── メールの反応をあげるコツと注意点は4つ

## ① テキストメール と HTMLメール を使い分ける

#### ②「差出人名」は日本語で分かりやすく 記載する

「差出人名」は、読者が開封するかしないかを判断する重要なポイントです。 日本語で分かりやすく記載する方が、より目に留まりやすくなります。

③「件名」は20~30文字以内のキャッチコピーを意識する 目に留まりやすい、訴求力のあるキーワード(メリット)を先頭に置き、 興味を喚起させましょう。

③ 迷惑メール防止法に定められた内容を遵守する メール文面のフッターに発行元情報(会社名や連絡先など)と メルマガ退会フォームを必ず掲載しましょう。

### ① テキストメール と HTMLメール を使い分ける

|       | テキストメール                                                                                | HTMLメール                                                                                          |
|-------|----------------------------------------------------------------------------------------|--------------------------------------------------------------------------------------------------|
| 概要    | 文字や記号で構成されたメール。<br>テキストだが、飾り文字やカッコ、段落分けなど<br>の工夫をすることで、読みやすく見た目のよいメ<br>ールを作成することができます。 | HTMLメールは、文字のフォントや色、大きさを変<br>えることができるだけでなく、画像を挿入すること<br>もできます。<br>具体的なイメージを伝えたり、視覚的な訴求が実現<br>します。 |
| メリット  | ・専門的な知識やツールがなくても作成できる<br>・表示状態が受信側環境に影響されにくい                                           | ・実際の商品の写真で視覚的な訴求ができる                                                                             |
| デメリット | ・テキストだけなのでビジュアル的な訴求が弱い                                                                 | <ul> <li>・作成時に専門的な知識が必要になる場合がある</li> <li>・正しく表示されるかどうか、</li> <li>受信者のメーラーや環境に依存する</li> </ul>     |

#### 【テキストメール】

| ◆最新トビックス◆                                                                                                    |
|----------------------------------------------------------------------------------------------------|
| 成長を続ける企業の<br>"営業マネジメント"の秘密とは?                                                                                                    |
| ―成功企業だけが持つ!営業マネジメント7つの力―                                                                                                    |
| ◇詳細はこちら→ <u>http://h.nikkeibp.co.jp/h.jsp?no=275060</u>                                                                                                    |
|                                                                                                    |
| ▼ビジネスが広がれば、営業活動の把握は難しくなる                                                                                                    |
|                                                                                                    |
| 組織か成長するにつれ、売上か得滞した老舗企業や<br>成長スピードが鈍化した新興企業は少なくない。                                                                                                    |
| 組織の成長するにつれ、売上の得添した老舗企業や<br>成長スピードが鈍化した新興企業は少なくない。<br>ビジネスが広がり事業部や業態が増えれば複雑さは<br>より一層増、、営業活動や戦略の実行状況が正確に<br>把握できなくなるからた。この複雑化する組織の<br>状況をどうやって把握すればよいのか?                            |
| 組織の成長するにつれ、売上の特添した老舗企業や<br>成長スピードが鈍化した新興企業は少なくない。<br>ビジネスが広がり事業部や業態が増えれば複雑さは<br>より一層増、営業活動や戦略の実行状況が正確に<br>把握できなくなるからだ。この複雑化する組織の<br>状況をどうやって把握すればよいのか?<br>そこで注目したいのが「成功企業のやり方」である。 |

【HTMLメール】

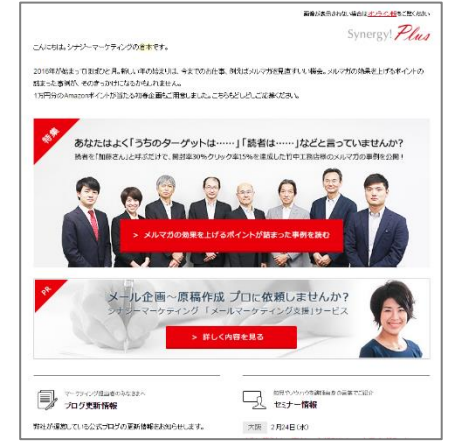

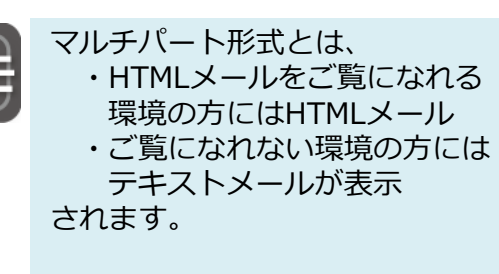

HTMLメールとテキストメールの2通が 届くのではなく、1通のメールの表裏 でHTMLメールとテキストメールが展 開されているメールとなります。

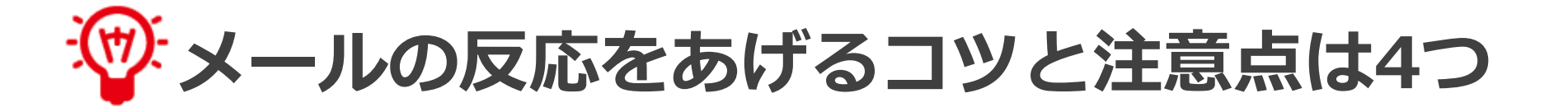

## ① テキストメール と HTMLメール を使い分ける

#### ②「差出人名」は日本語で分かりやすく 記載する

「差出人名」は、読者が開封するかしないかを判断する重要なポイントです。 日本語で分かりやすく記載する方が、より目に留まりやすくなります。

③「件名」は20~30文字以内のキャッチコピーを意識する 目に留まりやすい、訴求力のあるキーワード(メリット)を先頭に置き、 興味を喚起させましょう。

③ 迷惑メール防止法に定められた内容を遵守する メール文面のフッターに発行元情報(会社名や連絡先など)と メルマガ退会フォームを必ず掲載しましょう。 STEP6 登録者にメール配信を行う

## ABテスト機能のご紹介

課題

改善を繰り返し行い、受信者が開封・クリックしてくれるメールを目指した い。でも、いちいちメールを送り分けて試すのはめんどう

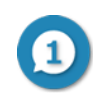

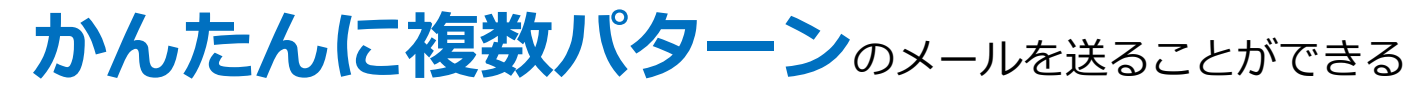

件名・差出人・本文を1パターン作成すると、他のパターンにワンクリックでコピーができ、かんたんにABテスト配信が可能です。

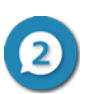

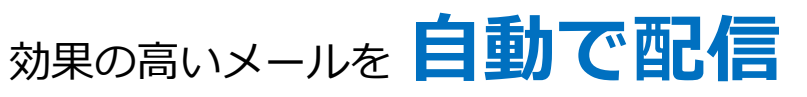

配信対象者の中から任意の割合でABテストのサンプル数を設定し、効果の高いメ ールを判定するためのサンプル配信ができます。残りの配信対象者にはサンプル配 信の結果から効果を最大化するメールを自動で配信することができます。

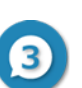

#### わかりやすいレポート で評価できる

配信したメールのパターンごとに、レポートデータが表示できます。各パターンご とのクリック率や開封率、全体のクリック率や開封率の把握も可能です。

設定方法については、下記サポートページをご覧ください。

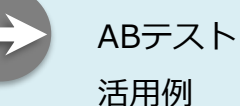

https://support.crmstyle.com/poem/poem-ab

https://support.crmstyle.com/poem/poem-abuse

リターゲティングメールのご紹介

① メールクリック で購買を促進する

本文へ設置した**URLへのアクセスを起点に、自動的にメールを配信**します。 例)商品ページを見た顧客へ商品詳細についてメールを配信する など

② フォーム登録 で顧客を店舗に誘導する 特定のフォームへの登録完了を起点に、自動的にメールを配信します。 例)会員登録の1時間後に店舗で利用できるクーポンメールを配信する など

◎ 記念日 でお祝いメールを配信する

誕生日や会員登録日など【日付型】の項目の日付情報に基づいて、自動的にメール を配信します。

例)誕生日の当日12時にメールを配信する など

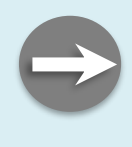

活用例

設定方法については、下記サポートページをご覧ください。

リターゲティングメール <u>https://support.crmstyle.com/poem/poem-ritage</u>

https://support.crmstyle.com/poem/poem-ritageuse

#### STEP6 登録者にメール配信を行う

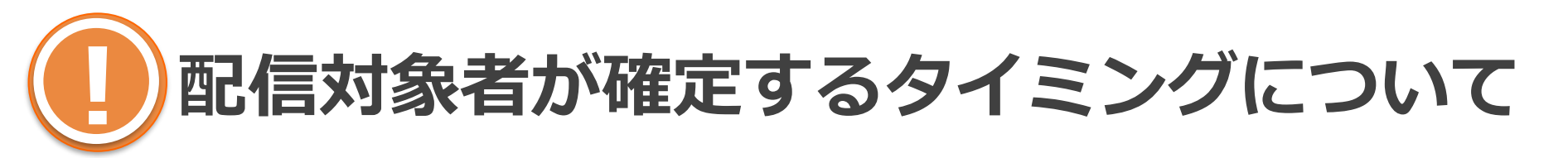

予約配信における配信対象者が確定するタイミングは、「**指定の配信時刻に** 達した時」となります。

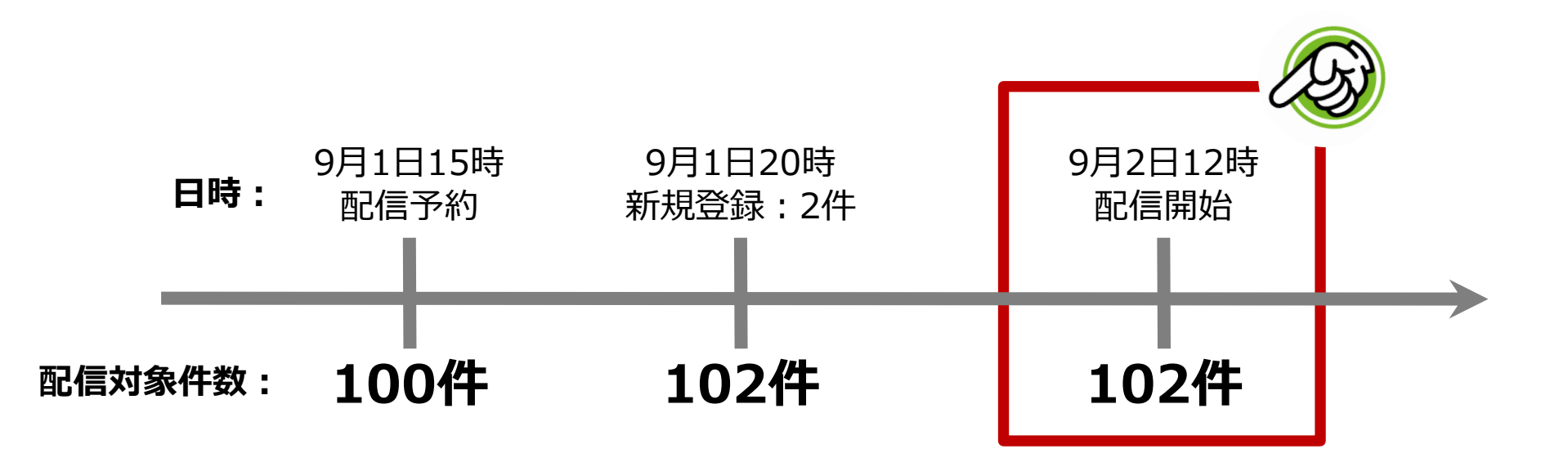

#### STEP7 配信結果を確認する

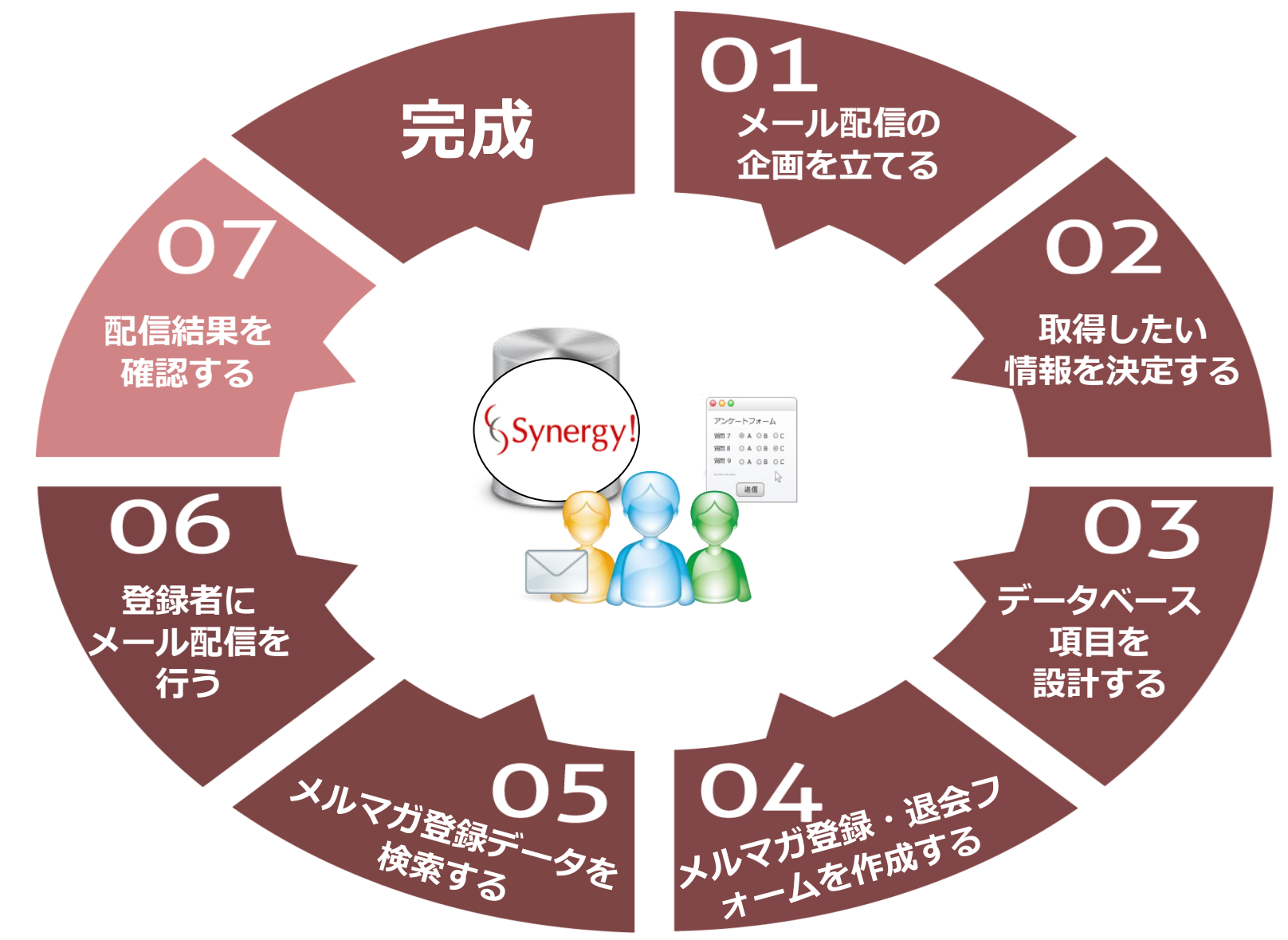

## 🍄 配信結果を確認するポイントは2つ

### **○ レポート** で確認する

## ② データをエクスポート して確認する

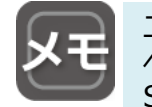

エクスポートとは、Synergy!のデータ ベースなどに格納されている情報を、 Synergy!から書き出すことを指します。

エクスポートに対して、インポートと は、Synergy!のデータベースにデータ を取り込むことを指します。

#### STEP7 配信結果を確認する

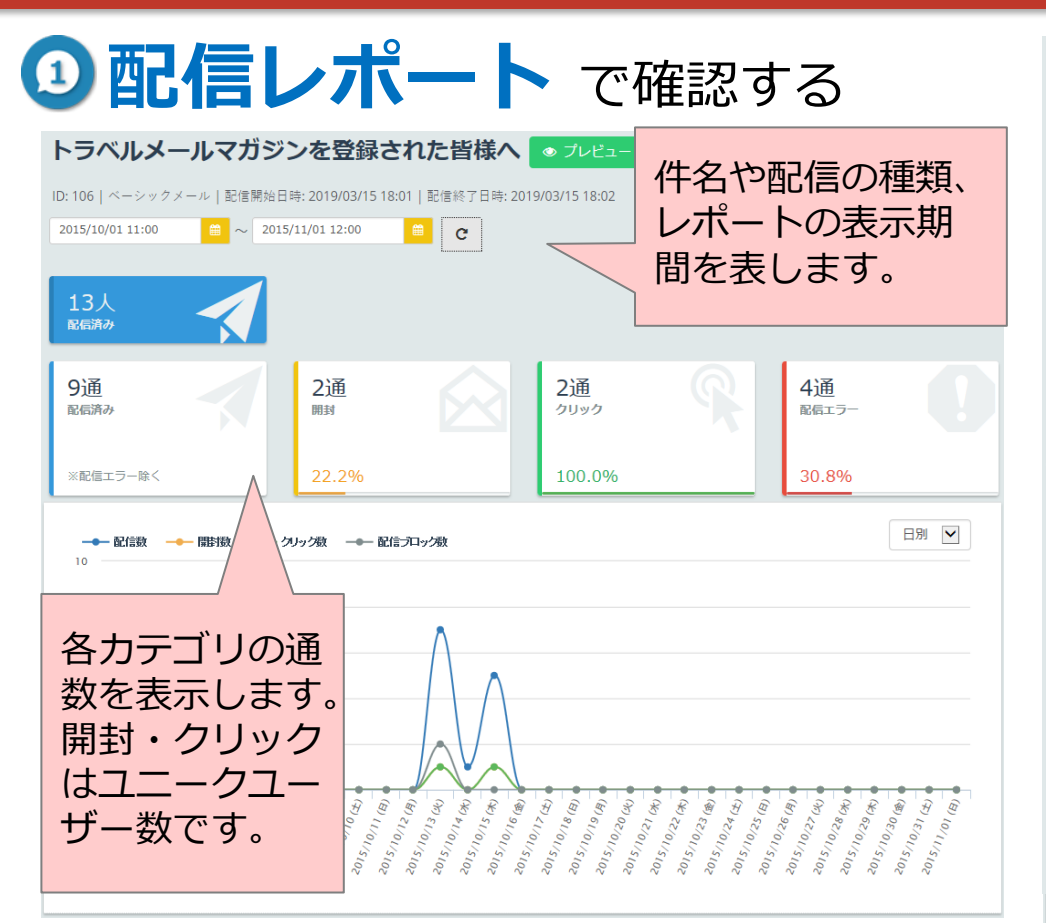

詳細は、サポートページ をご覧ください。 【レポート】 https://support.crmstyl e.com/poem/poembasicreport

|                | 全体           | 配信  |
|----------------|--------------|-----|
| 配信人数 🥹         | 13人          | する  |
| 配信数 🥹          | 13 通         | Syr |
| 配信数(配信エラー除く) 😮 | 9通           | でき  |
| 配信エラー数 😮       | 4 通(30.8%)   | また  |
| 開封数 🕑          | 2 通(22.2%)   | エク  |
| のべ開封数 🥹        | 3 🔟          | こと  |
| クリック数 💡        | 2 通 (配信数に対して |     |
| のベクリック数 💡      | 3 🛛          |     |
| 配信ブロック数 🖉      | 2 涌          |     |

#### 配信通数をクリック すると最新100件の Synergy!IDを確認 できます。 また、その画面から エクスポートする こともできます。

#### クリックフィードバック ロ プレピュー表示

| HTML |     |       |         |       |  |  |  |  |  |
|------|-----|-------|---------|-------|--|--|--|--|--|
| ID   | URL | クリック数 | のベクリック数 | クリック率 |  |  |  |  |  |
| 16   |     | 2     | 2       | 22.2% |  |  |  |  |  |
| 17   |     | 1     | 1       | 11.1% |  |  |  |  |  |

#### テキスト

| ID | URL | クリック数 | のベクリック数 | クリック率 |  |
|----|-----|-------|---------|-------|--|
| 18 |     | 0     | 0       | 0%    |  |
| 19 |     | 0     | 0       | 0%    |  |

アクセスデバイス 🛛

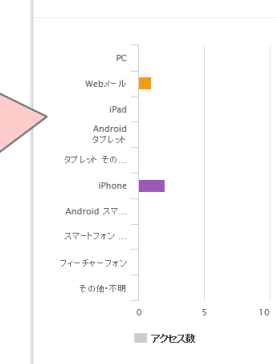

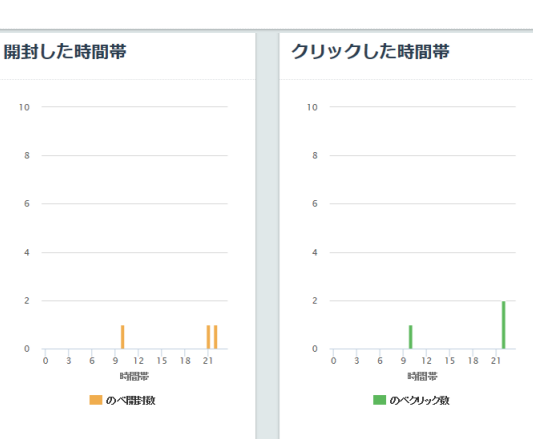

#### STEP7 配信実績を確認する

#### ② データをエクスポート して確認する

配信対象者の詳細情報が、CSVファイル (\*\*) で確認できます。

※CSVファイルとは、データをカンマ(,)で区切って並べたファイルのこと

#### 【配信先】

| () (a) | A    | В          | С               | D          | E          | F         | G        | Н     |
|--------|------|------------|-----------------|------------|------------|-----------|----------|-------|
| 1      | 配信ID | Synergy!ID | 配信日時            | PCメールア     | 携帯メール      | 更新日時      | システム登    | メール受信 |
| 2      | 106  | 1682       | 2019/3/15 18:01 | yamawaki n | daterer?   | ########  | ######## | FALSE |
| 3      | 106  | 93         | 2019/3/15 18:01 | yanawaki r | dar Marr   | ########  | ######## | FALSE |
| 4      | 106  | 94         | 2019/3/15 18:01 | yamawaki.r | ska+18eyrs | ########  | ######## | FALSE |
| 5      | 106  | 95         | 2019/3/15 18:01 | yamawaki n | dar there  | ######### | ######## | FALSE |

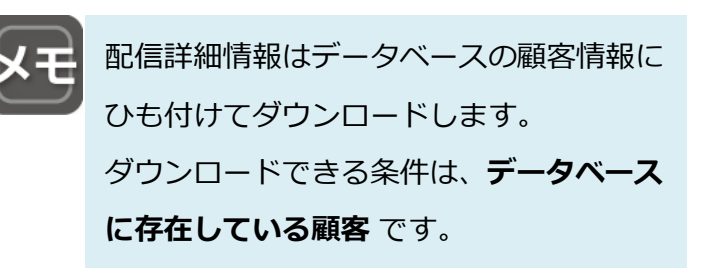

#### 【クリックフィードバック】

| 1.24 | A    | В          | C               | D                                                                                                    |              |             | 1            | E           |                 | F             | G            | Н        | I        | J     |
|------|------|------------|-----------------|----------------------------------------------------------------------------------------------------|--------------|-------------|--------------|-------------|-----------------|---------------|--------------|----------|----------|-------|
| 1    | 配信ID | Synergy!ID | クリック日時          | クリックID                                                                                                    | クリックURI      |             |              |             |                 | PCX-IV        | 「携帯メール       | 更新日時     | システム登    | メール受信 |
| 2    | 112  | 6930       | 2019/4/2 16:58  | 228                                                                                                    | https://     | d mags priv | ontagy/for   | n/15383_r   | tw_172/index.do | yamawaki r    | nika*89@syr  | ######## | ######## | FALSE |
| З    | 112  | 280        | 2019/4/2 16:58  | 226                                                                                                    | https://     | ogs jo'web  | app/form/1   | 2217_stm_f  | 58./index.do    | yamawaki r    | nika+10@eys  | ######## | ######## | FALSE |
| 4    | 112  | 280        | 2019/4/2 16:58  | 226                                                                                                    | https://     | ngs jo'web  | app/form/1   | 2217, stm.4 | 50./index.do    | yamawaki r    | nika+1 OBeyr | ######## | ######## | FALSE |
| 5    | 112  | 5          | 2019/4/2 16:58  | 226                                                                                                    | https://     | aga ja'wab  | app/form/1   | 2277, stm.5 | 66./index.do    | yamawak).     | nika+7@eyrs  | ######## | ######## | FALSE |
| 6    | 112  | 263        | 2019/4/2 16:57  | 228                                                                                                    | https://     | freqs.p/    | ow happy for | n/15383_r   | tw_172/index.do | yamawaki r    | nika+80@sys  | ######## | ######## | FALSE |
| 7    | 112  | 285        | 2019/4/2 16:57  | 226                                                                                                    | https://     | age he've h | and form/1   | 2217 slm.f  | 58./index.do    | yamawaki r    | nika+100@e   | ######## | ######## | FALSE |
| 【開   | 封】   |            |                 |                                                                                                    |              |             |              |             |                 | 1行に1扉<br>わます。 | 顧客の1つ        | つの結果     | が表示さ     | Ē     |
| 1.24 | A    | В          | С               | D                                                                                                    | E            | F           | G            | Н           |                 | 指粉の約          | キ田がちこ        | z 担今/+   | 1 丽安     |       |
| 1    | 配信ID | Synergy!ID | 開封日時            | PCメールフ                                                                                                    | ▽携帯メール       | 更新日時        | システム登        | メール受信       |                 | 後女の           |              | 의治다      | 、工餌谷     |       |
| 2    | 106  | 103        | 2019/3/20 12:02 | yanawakis                                                                                                    | nika*7@cyre  | ########    | ########     | FALSE       |                 | 複数行表          | 長示される        | ます。      |          |       |
| 3    | 106  | 103        | 2019/3/20 12:02 | yamawakir                                                                                                    | nika+7@eyre  | ########    | ########     | FALSE       |                 |               |              |          |          |       |
| 4    | 106  | 104        | 2019/3/20 12:02 | yanavakir                                                                                                    | olaritesrs   | ########    | ########     | FALSE       |                 |               |              |          |          |       |
| 5    | 106  | 1682       | 2019/3/20 12:02 | upropulation of the second second sec | shafter rent | #########   | #########    | FALSE       |                 |               |              |          |          |       |

#### STEP7 配信結果を確認する

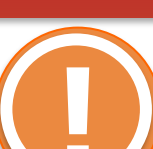

## 配信の「エラーカウント項目」について

配信エラーとなったメールアドレスには、マスターデータベースの 「エラーカウント項目」に下記「エラーカウント」が追加されます。

| エラー種別                  | エラー内容                                                                                                    | エラー<br>カウント |
|------------------------|----------------------------------------------------------------------------------------------------|-------------|
| メールアドレス書式エラ<br>ー       | 宛先自体が存在しない。(メールアドレスが間違っている)                                                                                                    | 99          |
| 宛先不明                   | @がない、@が全角になっているなど、メールアドレスとして成立しない書式のエラー。                                                                                                | 99          |
| 配信リストクリーニング<br>機能による除外 | 過去の配信で配信エラー理由が「メールアドレス書式エラー」「宛先不明」と判定されてい<br>た場合のエラー。                                                                                   | 99          |
| 受信拒否                   | 送信先のメールサーバがブロックしている。                                                                                                    | 1           |
| ドメインが見つからない            | ドメインのDNSサーバの不調などが要因で送信先のメールサーバ自体が見つからない場合な<br>どに発生するエラー。不調が回復した場合には送信できる可能性があります。                                                       | 1           |
| SPAMと見なされた             | PC向け配信の場合は受信側のサーバがSPAMと判断、携帯向けの場合はdocomo・auの個々の端末がドメイン指定受信を行っていることを指します。<br>※Softbankのドメイン指定受信の場合は、キャリア側の仕様によりエラーを返さないためエラーカウントを付与しません。 | 1           |
| メールボックスが一杯             | 送信先のメールボックスが一杯でメールが届けられなかったことを指します。                                                                                                    | 1           |
| ワンクリック解除URL書<br>式エラー   | List-Unsubscribeヘッダによるワンクリック解除設定時に「外部システムの解除URLを利用」した際、解除URLがURLの形式になっていない場合のエラーです。                                                     | 1           |
| その他エラー                 | 上記のいずれにも当てはまらないケースのエラーで、エラー理由の特定が困難。                                                                                                    | 1           |

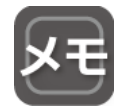

エラーカウントが一定の数まで蓄積されると自動的に配信対象外となります。(初期設定では「5」に設定されています) エラーカウントが「5」以上蓄積されているデータについては、定期的に削除することをおすすめします。

第3章

## 本日のまとめ

#### メルマガ登録からメール配信までの7つのステップ

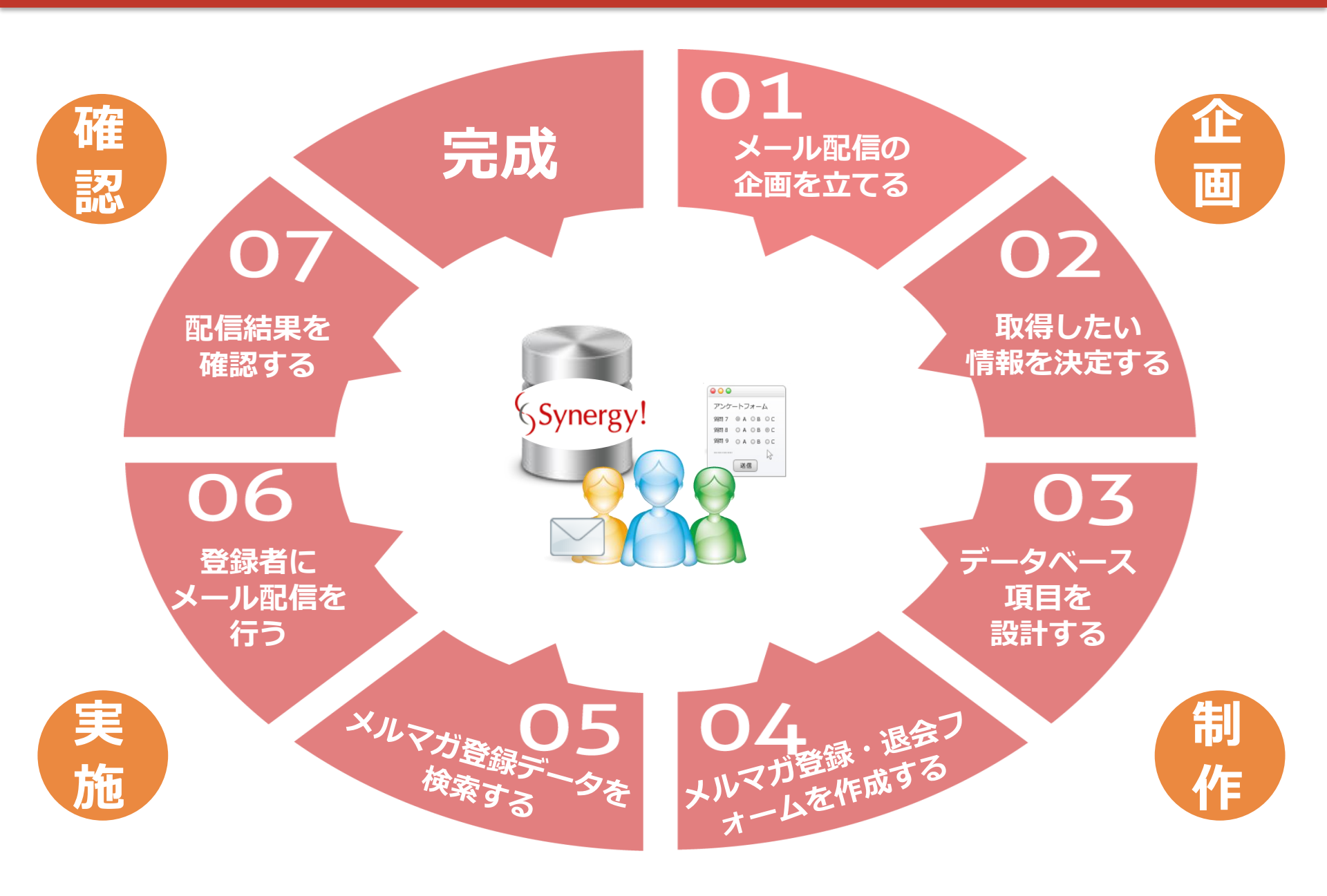